# Oricând aici pentru a vă ajuta

Înregistrați-vă produsul și obțineți asistență la www.philips.com/support

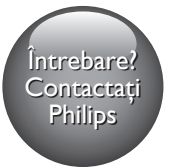

BDP5500

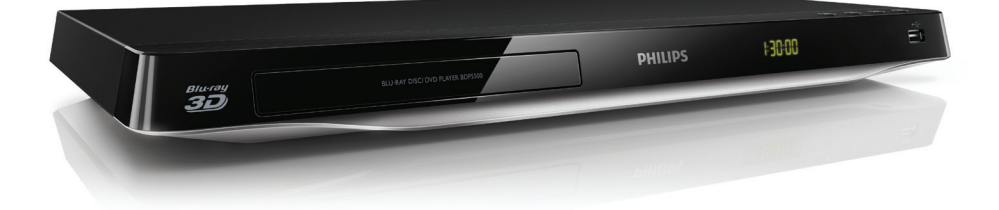

# Manual de utilizare

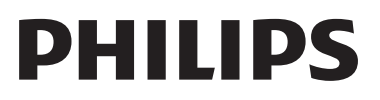

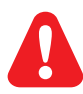

Înainte de a conecta acest player Blu-ray disc/DVD, citiți și înțelegeți toate instrucțiunile însoțitoare.

Acest produs cuprinde tehnologie proprietară sub licență de la Verance Corporation și este protejată de patentul SUA 7.369.677 și alte patente din S.U.A. și din întreaga lume emise și în așteptare, cât și de drepturi de autor și secrete comerciale pentru anumite aspecte ale unei astfel de tehnologii. Cinavia este o marcă comercială a Verance Corporation. Copyright 2004-2010 Verance Corporation. Toate drepturile rezervate de Verance. Îngineria inversă sau dezasamblarea sunt interzise.

#### Notă - Cinavia

Acest produs utilizează tehnologie Cinavia pentru a limita utilizarea copiilor neautorizate ale unor filme și clipuri video produse în scop comercial și a coloanelor sonore ale acestora. Când se detectează utilizarea interzisă a unei copii neautorizate, va fi afișat un mesaj și redarea sau copierea va fi întreruptă. Mai multe informații despre tehnologia Cinavia sunt disponibile pe Centrul online cu informații pentru consumatori Cinavia la http://www.cinavia.com. Pentru a solicita informații suplimentare despre Cinavia prin poștă, trimiteți o carte poștală cu adresa dvs. de corespondență la: Cinavia Consumer Information Center, RO. Box 86851, San Diego, CA, 92138, USA.

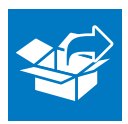

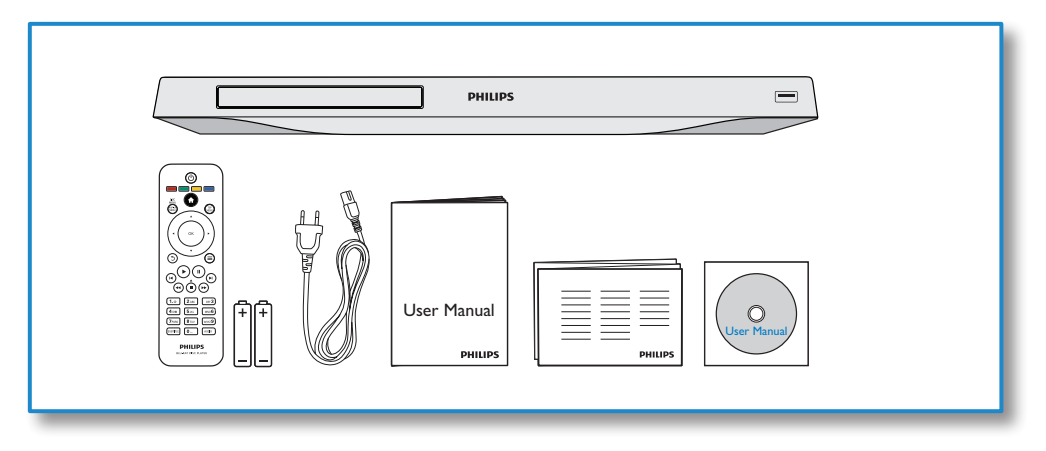

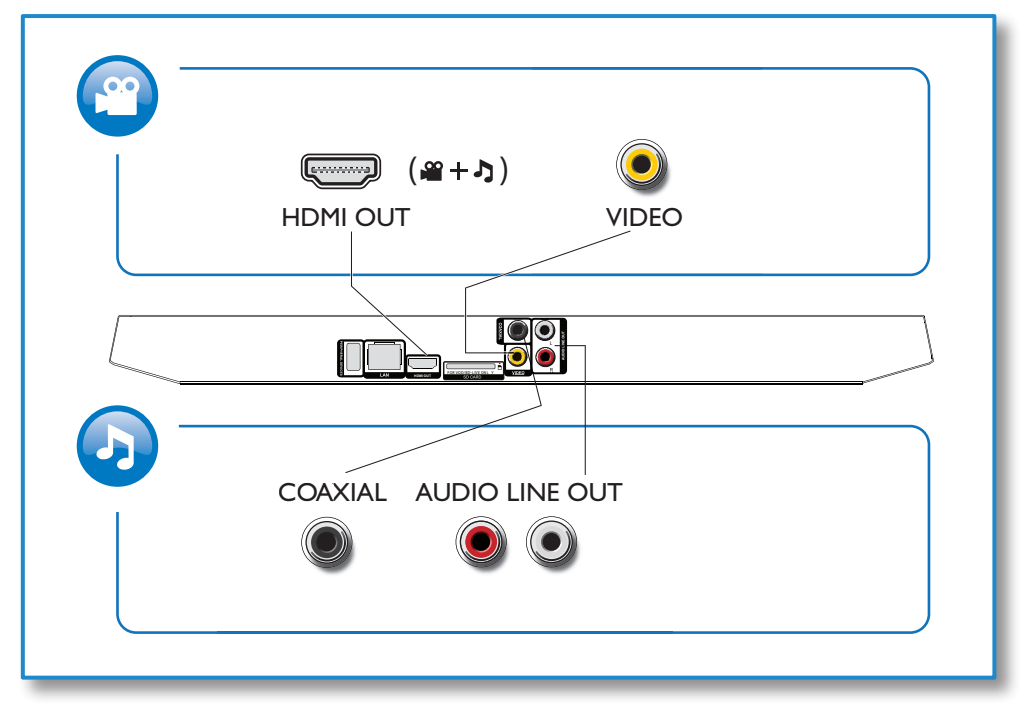

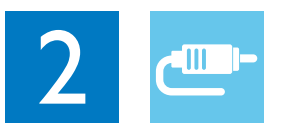

1 HDMI

●HDMI OVIDEO OCOAXIAL OAUDIO LINE OUT

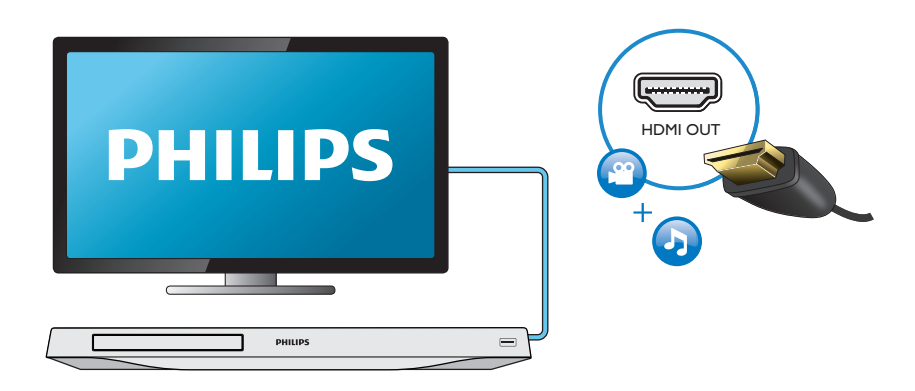

# 2 VIDEO+AUDIO LINE OUT

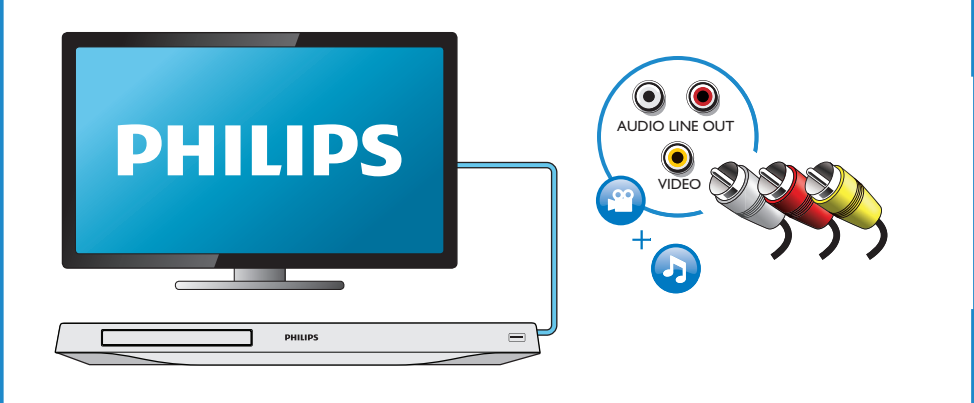

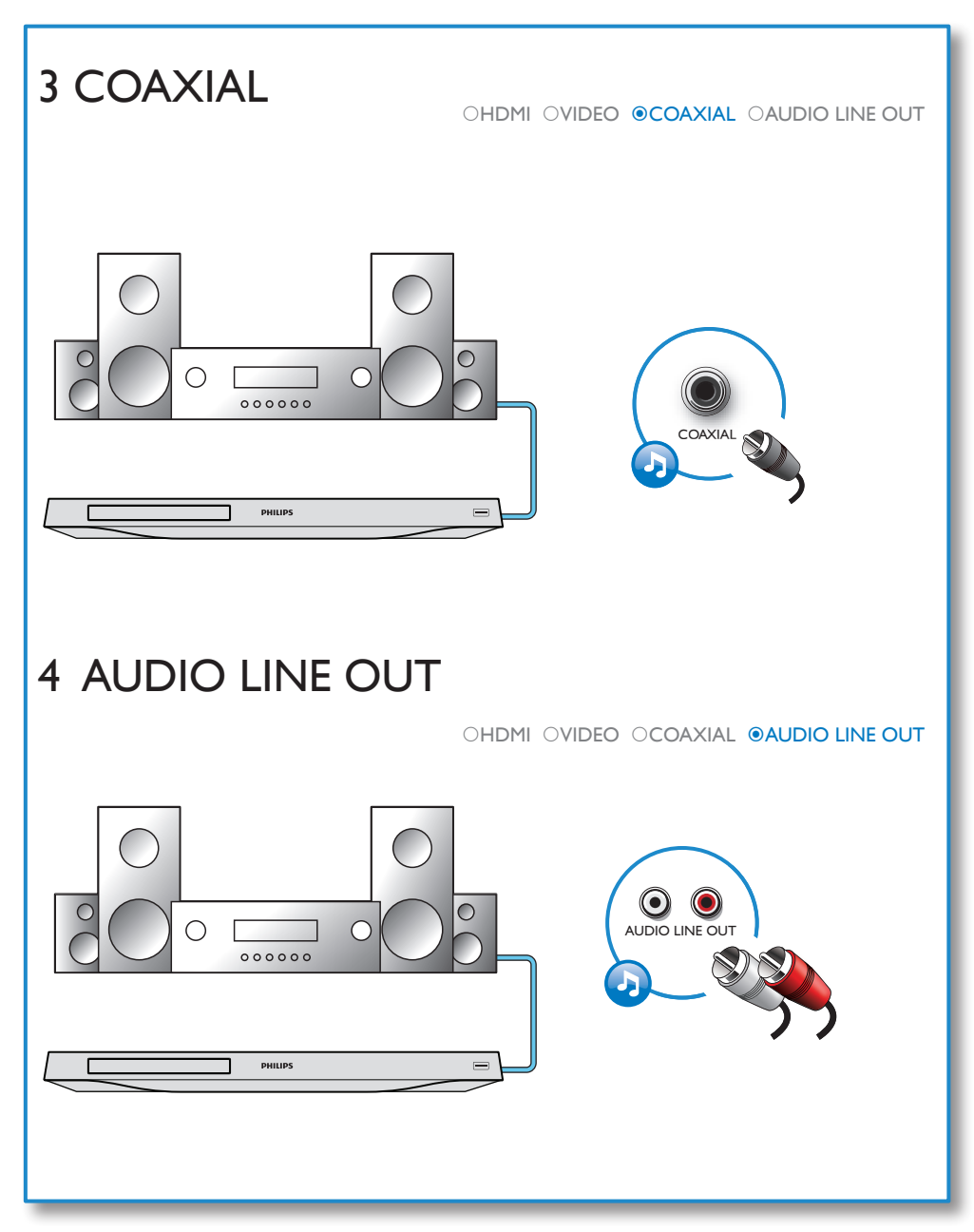

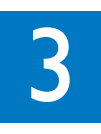

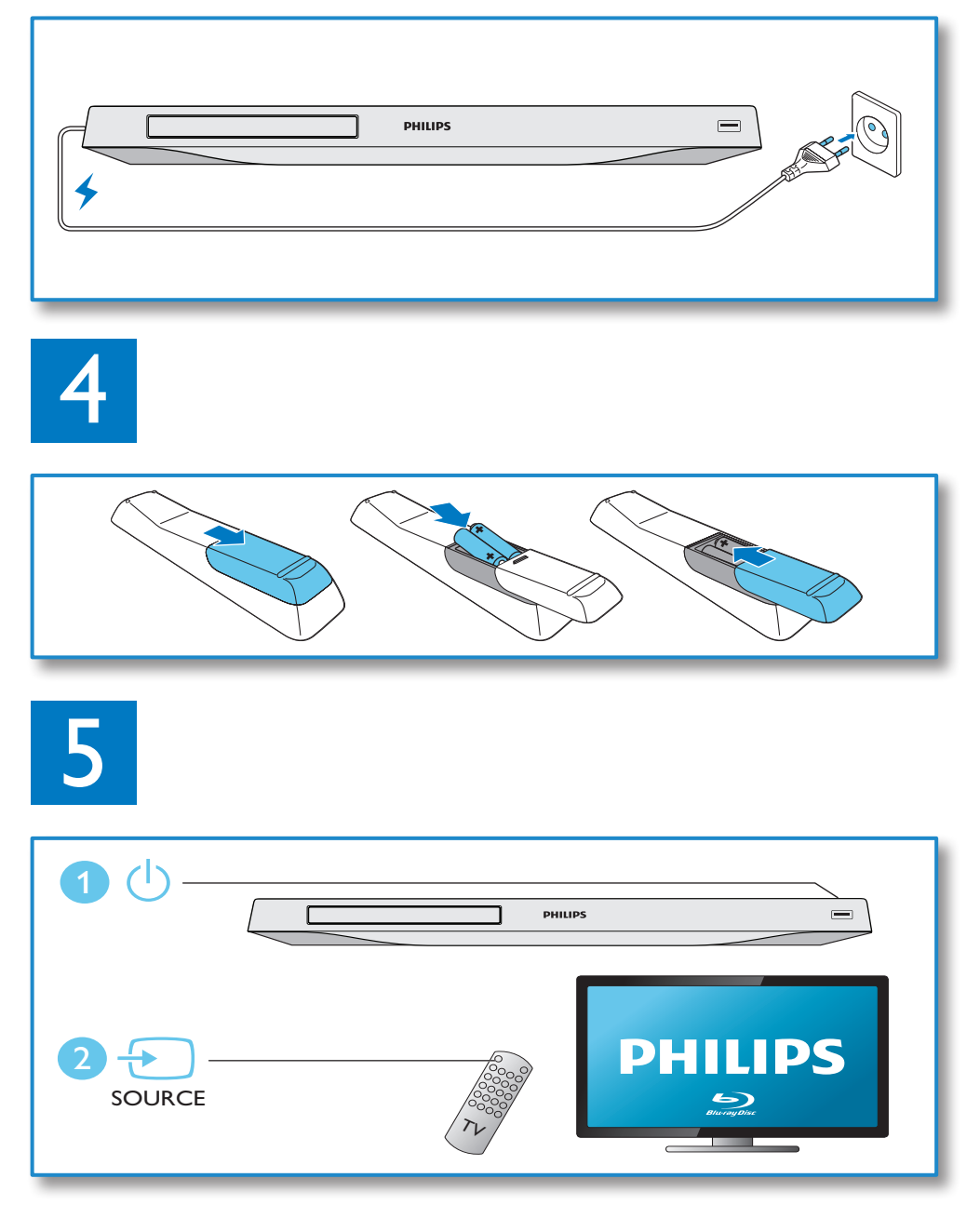

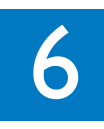

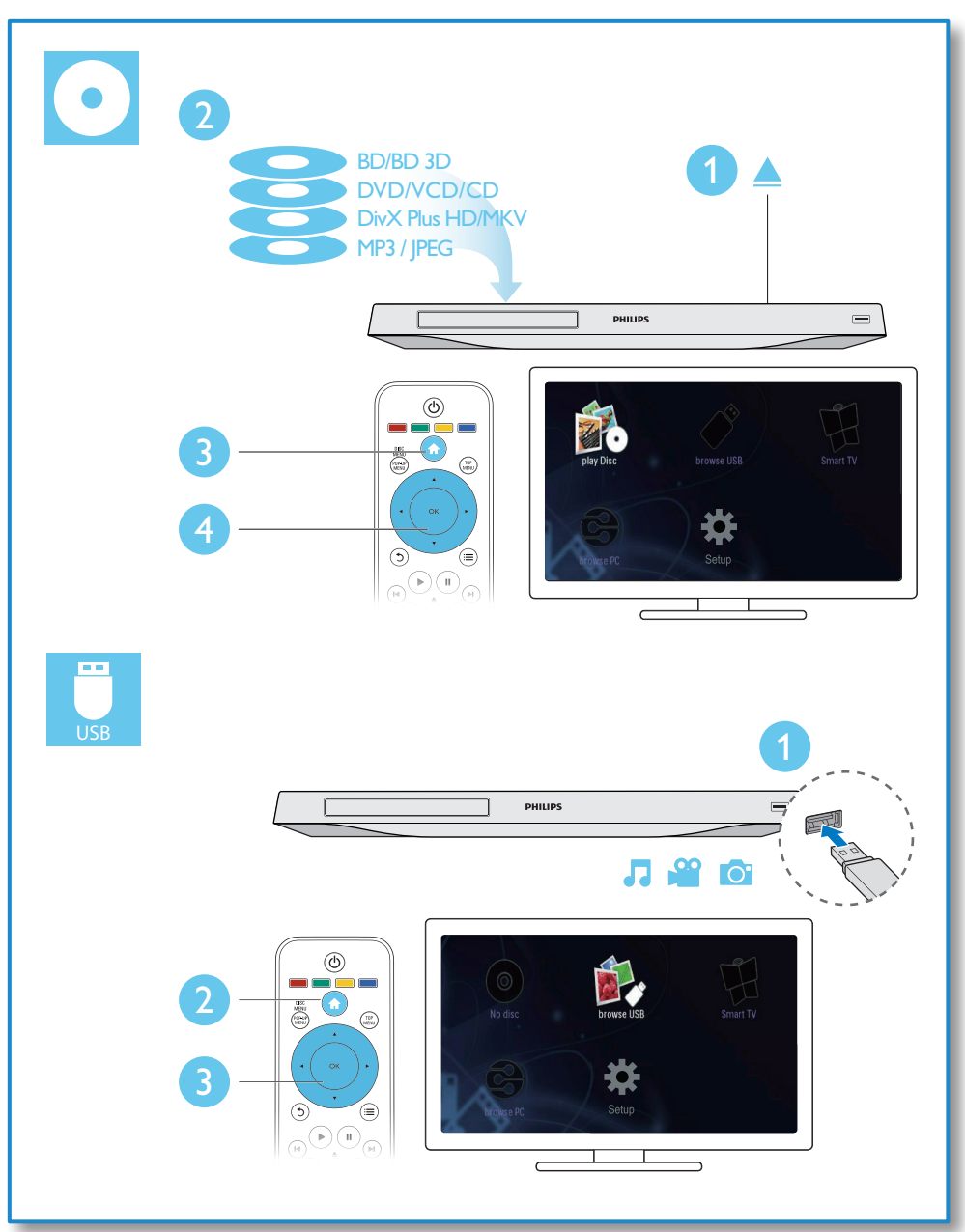

# Cuprins

| 1 | Conectați-vă și redați                  | 2-7 |
|---|-----------------------------------------|-----|
| 2 | Utilizarea playerului Blu-ray disc/     |     |
|   | DVD                                     | 10  |
|   | Controlul redării de bază               | 10  |
|   | Opțiuni video, audio și de imagini      | 11  |
|   | Clipuri video DivX                      | 12  |
|   | Redarea unei prezentări de diapozitive  |     |
|   | muzicale                                | 12  |
|   | BonusView pe Blu-ray                    | 13  |
|   | BD-Live pe Blu-ray                      | 13  |
|   | Redați un clip video 3D Blu-ray         | 13  |
|   | Vizualizati clipuri video 2D/imagini în |     |
|   | efectul 3D                              | 14  |
|   | Configurarea unei retele                | 14  |
|   | Controlare smartphone                   | 15  |
|   | Navigarea pe PC prin DLNA               | 15  |
|   | Parcurgerea prin navigare a serviciilor | 17  |
|   | Smart I V<br>În abisisti filma analian  | 16  |
|   | Inchinați nime onime                    | 10  |
|   | Utilizați o tastatură sau un mouse USB  | 17  |
|   | Transmitati mataniala madia da pa un    | 17  |
|   | dispozitiv Android                      | 17  |
|   |                                         |     |
| 3 | Schimbarea setărilor                    | 18  |
|   | Imagine                                 | 18  |
|   | Sunet                                   | 18  |
|   | Rețea (instalare, Smart TV)             | 19  |
|   | Preferință (limbi, restricționare acces |     |
|   | minori)                                 | 19  |
|   | Opțiuni avansate (golire memorie)       | 20  |
| 4 | Actualizarea software-ului              | 21  |
|   | Actualizați software-ul prin Internet   | 21  |
|   | Actualizarea software-ului prin USB     | 21  |
| 5 | Specificatii                            | 22  |

6 Depanare

# 2 Utilizarea playerului Bluray disc/DVD

Felicitări pentru achiziție și bun venit la Philips! Pentru a beneficia pe deplin de asistența oferită de Philips (de ex. actualizarea softwareului produsului), înregistrați-vă produsul la www.philips.com/welcome.

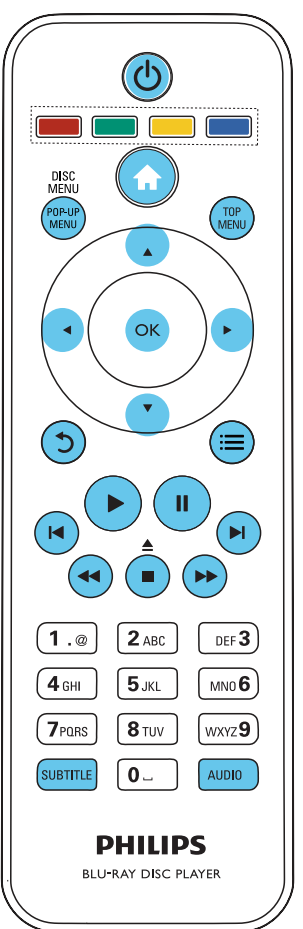

## Controlul redării de bază

În timpul redării, apăsați următoarele butoane pentru a controla.

| Buton           | Acțiune                                 |
|-----------------|-----------------------------------------|
| Ċ               | Porniți playerul sau comutați la        |
|                 | modul standby.                          |
| <b>≜</b>        | Accesați meniul acasă.                  |
| ▲ / ■           | Opriți redarea.                         |
|                 | Țineți apăsat (timp de cel puțin        |
|                 | 4 secunde) pentru a deschide sau a      |
|                 | închide compartimentul pentru disc      |
|                 | Întrerupeți redarea.                    |
|                 | Apăsați în mod repetat pentru           |
|                 | a derula încet înainte cadru cu         |
|                 | cadru.                                  |
| <b>•</b>        | Porniți sau reluați redarea.            |
| ◀ / ▶           | Săriți la piesa, capitolul sau fișierul |
|                 | anterior sau următor.                   |
| <b>◄</b> ◀ / ▶▶ | Derulați rapid înapoi sau înainte.      |
|                 | Apăsați în mod repetat pentru a         |
|                 | schimba viteza de căutare.              |
|                 | Apásaţi ∎∎ o data şi apoi apásaţi       |
|                 | pentru a derula lent inalinte.          |
| AUDIO           | Selectați o limbă sau un canal          |
|                 |                                         |
| SORILITE        | Selectați o limba de subtitrare.        |
|                 | Accesați sau ieșiți din meniul          |
|                 | discului.                               |
| MENILI          |                                         |
|                 | Accessti moniul principal al unui       |
| MENILI          | disc video                              |
| Butoane         | Selectati sarcini sau optiuni pentru    |
| colorate        | discuri Blu-rav                         |
|                 | Navigati în cadrul meniurilor           |
|                 | Apăsati ▲ ▼ pentru a roți o             |
|                 | imagine în sens orar sau în sens        |
|                 | antiorar în timpul prezentării de       |
|                 | diapozitive.                            |
| ОК              | Confirmați o selecție sau o             |
|                 | introducere.                            |
| 5               | Reveniți la un meniu afișat             |
|                 | anterior.                               |
| ≡               | Accesați mai multe opțiuni în           |
|                 | timpul redării.                         |
|                 |                                         |

## Opțiuni video, audio și de imagini

Sunt disponibile mai multe opțiuni pentru redare video sau de imagini de pe un disc sau un dispozitiv de stocare USB.

## Opțiuni video

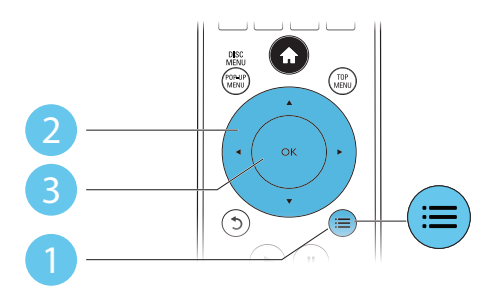

Accesați mai multe opțiuni în timpul redării video.

- [Limbă audio]: Selectați o limbă audio.
- **[Limbă subtitrare]**: Selectați o limbă de subtitrare.
- [Comutarea subtitrării]: Modificați poziția subtitrării pe ecran. Apăsați ▲ ▼ pentru a modifica poziția subtitrării.
- [Informații]: Afișați informațiile de redare.
- **[Set de caractere]**: Selectați un set de caractere care acceptă subtitrarea clipului video DivX (numai pentru clipurile video DivX).
- [Căutare oră]: Treceți la un anumit moment prin intermediul butoanelor numerice de pe telecomandă.
- [A doua limbă audio]: Selectați a doua limbă audio (numai pentru discurile Blu-ray care acceptă BonusView).
- **[A 2-a lb. subtitrare]**: Selectați a doua limbă de subtitrare (numai pentru discurile Blu-ray care acceptă BonusView).
- [Titluri]: Selectați un titlu.
- [Capitole]: Selectați un capitol.
- [Listă de opțiuni]: Selectați un unghi al camerei.

- [Meniuri]: Afişaţi un meniu disc.
- **[Selecție PIP]**: Afișați o fereastră picture-inpicture (numai pentru discurile Blu-ray care acceptă BonusView).
- [Zoom]: Măriți sau micşorați o imagine video. Apăsați ◀► pentru a selecta un factor de zoom.
- [Repetare]: Repetați un capitol sau un titlu.
- [Repetare A-B]: Marcați două puncte din capitol pentru redare repetată, sau opriți modul de repetare.
- [2D în 3D]: Convertiți instantaneu un clip video 2D pentru a fi vizualizat în efect 3D.
- [Setări de imagine]: Selectați o setare de culoare predefinită.

- Notă

• Opțiunile video disponibile depind de sursa video.

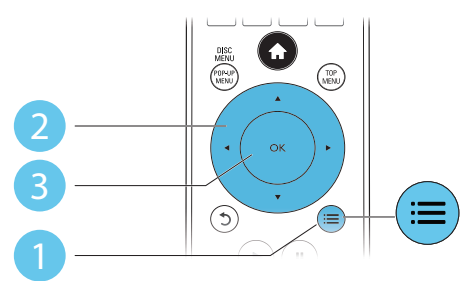

Accesați mai multe opțiuni în timpul prezentării de diapozitive.

- [Rotire +90]: Rotiți o imagine cu 90 de grade în sens orar.
- [Rotire -90]: Rotiți o imagine cu 90 de grade în sens antiorar.
- [Zoom]: Măriţi sau micşoraţi o imagine. Apăsaţi ◀► pentru a selecta un factor de zoom.
- [Informații]: Afișați informații despre imagine.

## Opțiuni de imagine

- [Durată per diapozitiv]: Setați un interval de afişare pentru o prezentare de diapozitive.
- [Animație diapozitive]: Selectați un efect de tranziție pentru o prezentare de diapozitive.
- [Setări de imagine]: Selectați o setare de culoare predefinită.
- [Repetare]: Repetați un folder selectat.
- [2D în 3D]: Convertiți instantaneu o imagine 2D pentru a fi vizualizat în efect 3D.

## Opțiuni audio

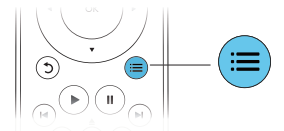

Apăsați ≔ în mod repetat pentru a comuta între următoarele opțiuni.

- Repetați piesa curentă.
- Repetați toate piesele de pe disc sau din folder.
- Redați piese audio într-o buclă aleatorie.
- Opriți un mod repetare.

## Clipuri video DivX

Puteți reda clipuri video DivX de pe un disc, un dispozitiv de stocare USB sau un magazin video online (consultați "Închirierea de filme online").

## Cod VOD pentru DivX

- Înainte de a achiziționa clipuri video DivX şi de a le reda pe acest player, înregistrați acest player pe www.divx.com utilizând codul VOD DivX.
- Afişaţi codul VOD DivX: apăsaţi A şi selectaţi [Configurare] > [Advansat] > [Cod DivX®VOD].

## subtitrări DivX

 Apăsați SUBTITLE pentru a selecta o limbă.  Dacă subtitrarea nu este afişată corect, modificați setul de caractere care acceptă subtitrarea DivX. Selectați un set de caractere: apăsați ≔ şi selectați [Set de caractere].

| Set de<br>caractere      | Limbi                                                                                                    |
|--------------------------|----------------------------------------------------------------------------------------------------|
| [Standard]               | Engleză, albaneză, daneză,<br>olandeză, finlandeză, franceză,<br>galeză, germană, italiană, kurdă<br>(alfabetul latin), norvegiană,<br>portugheză, spaniolă, suedeză și<br>turcă |
| [Europa<br>Centrală]     | Albaneză, croată, cehă, olandeză,<br>engleză, germană, maghiară,<br>irlandeză, poloneză, română,<br>slovacă, slovenă și sârbă                                                    |
| [Caractere<br>chirilice] | Bulgară, bielorusă, engleză,<br>macedoneană, moldovenească,<br>rusă, sârbă și ucraineană                                                                                         |
| [Greacă]                 | Greacă                                                                                                    |
| [Baltice]                | Europa de Nord                                                                                                    |

## - Notă

- Pentru a reda fişiere DivX DRM protejate de pe un dispozitiv de stocare USB sau un magazin video online, conectați acest player la un televizor prin HDMI.
- Pentru a utiliza subtitrările, asigurați-vă că fișierul de subtitrare are același nume ca și numele fișierului video DivX. De exemplu, dacă fișierul video DivX este denumit "movie.avi", salvați fișierul de subtitrare ca "movie.srt" sau ca "movie.sub".
- Acest player poate reda fişiere de subtitrare în următoarele formate: .srt, .sub, .txt, .ssa şi .smi.

# Redarea unei prezentări de diapozitive muzicale

Redă simultan melodii și imagini pentru a crea o prezentare muzicală de diapozitive.

 De pe un disc sau de pe un dispozitiv de stocare USB conectat, redați un fișier muzical.

- 2 Apăsați 5 și mergeți la folderul cu imagini.
- 3 Selectați o imagine de pe același disc sau USB și apăsați OK pentru a porni prezentarea de diapozitive.
- 4 Apăsați pentru a opri prezentarea de diapozitive.
- 5 Apăsați din nou pentru a opri redarea muzicii.

## BonusView pe Blu-ray

Vizualizați conținut special (precum comentarii) într-o fereastră de mici dimensiuni de pe ecran. Această caracteristică este aplicabilă numai discurilor Blu-ray compatibile cu BonusView (cunoscută și sub numele de picture in picture).

- În timpul redării, apăsaţi :≡.
   → Meniul opţiuni va fi afişat.
- 2 Selectați [Selecție PIP] > [PIP] și apăsați OK.
  - → Opţiunile PIP [1]/[2] depind de conţinuturile video.
  - ↦ Este afișată a doua fereastră video.
- 3 Selectați [A doua limbă audio] sau [A 2-a Ib. subtitrare] și apăsați OK.

## BD-Live pe Blu-ray

Accesați servicii online exclusive, precum reclame la filme, jocuri, tonuri de apel și alte conținuturi bonus.

Această caracteristică este aplicabilă numai discurilor Blu-ray care au BD-Live activat.

- Pregătiți conexiunea la Internet și configurați o rețea (consultați "Configurarea unei rețele").
- 2 Conectați un dispozitiv de stocare USB sau un card SD la acest player.
  - Un dispozitiv de stocare USB sau un card SD este utilizat pentru a stoca conținutul BD-Live descărcat.

- 3 Selectaţi un dispozitiv de stocare USB sau un card SD pentru a stoca: apăsaţi ♠ şi selectaţi [Configurare] > [Advansat] > [Stocare locală].
  - Pentru a şterge BD-Live descărcat anterior pe dispozitivul de stocare USB sau pe cardul SD pentru eliberarea memoriei, apăsați ftea şi selectați [Configurare] > [Advansat] > [Golire memorie].
- 4 Redați un disc care are BD-Live activat.
- 5 Pe meniul discului, selectați pictograma BD-Live și apăsați **OK**.
  - ➡ BD-Live începe să se încarce. Timpul de încărcare depinde de disc şi de conexiunea la Internet.
- 6 Pe interfața BD-Live, selectați un element pentru accesare.

## - Notă

- Serviciile BD-Live variază în funcție de discuri și de țări.
- Atunci când utilizați BD-Live, datele de pe disc și acest player sunt accesate de către furnizorul de conținut
- Utilizați un dispozitiv de stocare USB sau un card SD cu cel puțin 1 GB de spațiu liber pentru a stoca descărcarea.

## Redați un clip video 3D Bluray

## De ce aveți nevoie?

- Televizor compatibil 3D
- Acest player este conectat la televizor prin HDMI
- Ochelari 3D compatibili cu televizorul
- Asigurați-vă că ieșirea 3D este pornită: apăsați ♠ și selectați [Configurare] > [Video] > [Vizionare clip video 3D] > [Automată].
- 2 Redați un clip video 3D Blu-ray.

- **3** Puneți-vă ochelarii 3D pentru efecte 3D.
  - Pentru a reda un clip video 3D în 2D, opriți ieșirea Blu-ray 3D (apăsați fi și selectați [Configurare] > [Video] > [Vizionare clip video 3D] > [Oprit]).

## Vizualizați clipuri video 2D/ imagini în efectul 3D

Puteți converti clipuri video 2D sau imagini pentru a fi vizualizate în efectul 3D.

## De ce aveți nevoie?

- Televizor compatibil 3D
- Acest player este conectat la televizor prin HDMI
- Ochelari 3D compatibili cu televizorul
- 1 Redați imagini sau clipuri video 2D pe acest player.
- 2 Apăsaţi ≔.
  → Meniul opţiuni va fi afişat.
- 3 Selectați [2D în 3D] > [Pornit].
  - → Imaginile sau clipurile video 2D sunt convertite în efectul 3D.
- 4 Puneți-vă ochelarii 3D pentru efecte 3D.

## Configurarea unei rețele

Conectați acest player la o rețea de computere și la Internet pentru a accesa serviciile:

- Parcurgere PC (DLNA): redați fișiere foto, de muzică și video transmise de pe computerul dvs.
- parcurgere Smart TV: accesați servicii online, precum imagini, muzică și magazine video.
- Actualizare software: actualizați softwareul acestui player prin intermediul Internetului.
- **BD-Live:** accesați caracteristici bonus online (aplicabile discurilor Blu-ray care au BD-Live activat).

- Conectați acest player la o rețea de computere și la Internet, prin conexiune cu fir (Ethernet) sau wireless.
  - Pentru conexiuni prin cablu, conectați un cablu de rețea (nu este furnizat) la portul LAN de pe panoul posterior al acestui player.

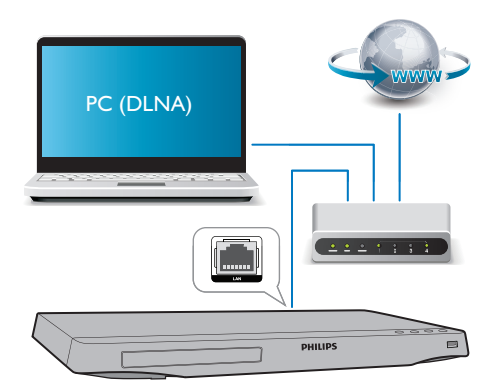

• Acest player are Wi-Fi încorporat pentru o conexiune wireless.

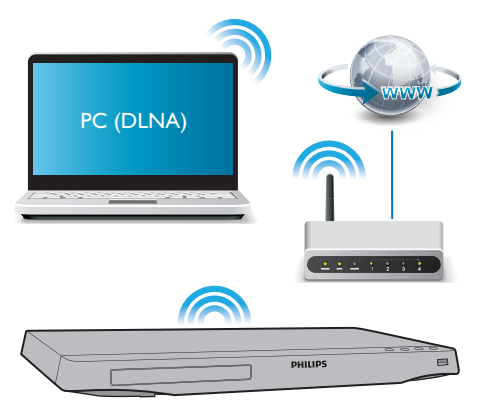

2 Efectuați instalarea rețelei.

- 1) Apăsați 希.
- 2) Selectați [Configurare] și apăsați OK.
- Selectați [Reţea] > [Instalare reţea] şi apăsați OK.
- Urmați instrucțiunile de pe ecranul televizorului pentru a finaliza instalarea.

## Precauție

 Înainte de a vă conecta la o rețea, familiarizați-vă cu router-ul de rețea, cu software-ul pentru serverul media pentru DLNA și cu principiile rețelelor. Dacă este necesar, citiți documentația care însoțește componentele de rețea. Philips nu este responsabil pentru pierderea, distrugerea sau coruperea datelor.

## Controlare smartphone

Utilizați un smartphone pentru a naviga, controla și reda fișierele media de pe acest player.

#### De ce aveți nevoie?

- Un iPhone (iOS 3.1.3 şi superior) sau un dispozitiv bazat pe Android (Android 2.1 şi superior)
- Pe smartphone, descărcați aplicația **Philips MyRemote** 
  - Pentru iPhone, căutați aplicația în App Store
  - Pentru un dispozitiv bazat pe Android, căutați aplicația în Android Market

#### Înainte de a începe

- Conectați acest player la o rețea la domiciliu (consultați "Configurarea unei rețele").
- Conectați-vă smartphone-ul la aceeaşi rețea la domiciliu (consultați manualul de utilizare al smartphone-ului pentru detalii).
- Porniți acest player

## Controlați playerul

Utilizați un smartphone pentru a naviga, controla și reda fișierele media de pe acest player.

- 1 Introduceți un disc cu date sau un dispozitiv de stocare USB în acest player.
- Pe smartphone, atingeți pictograma MyRemote în ecranul Home (Acasă).
  - → Numele acestui player este afişat pe smartphone.

- **3** Selectați acest player de pe ecranul smartphone-ului.
  - Smartphone-ul utilizat ca telecomandă virtuală este activat.
- 4 Pe smartphone, atingeți fila **Media** (Media), apoi selectați sursa disc sau USB.
  - Sunt afişate folderele de pe discul cu date sau de pe dispozitivul de stocare USB.
- 5 Deschideți un folder și selectați un fișier pentru redare.
  - Pentru a accesa telecomanda, reveniți la ecranul smartphone anterior, apoi atingeți fila **Remote** (Telecomandă). Numai butoanele de control care sunt relevante sunt activate.
- 6 Atingeți butoanele de control de pe smartphone pentru a controla redarea.
  - Pentru a accesa mai multe butoane de control, glisați ecranul spre stânga sau spre dreapta.
  - Pentru a ieşi din aplicaţie, apăsaţi butonul home (acasă) de pe smartphone.

## Navigarea pe PC prin DLNA

Prin acest player, puteți transfera și reda clipuri video, muzică și fotografii de pe calculator pe TV.

#### Înainte de a începe

- Instalați pe PC o aplicație de server media compatibilă DLNA (precum Windows Media Player 11 sau o versiune superioară)
- Activaţi pe PC partajarea media şi a fişierelor (consultaţi documentul "Asistenţă" din aplicaţia server media)
- Conectați acest player cu PC-ul în aceeaşi rețea la domiciliu (consultați "Configurarea unei rețele").
  - Pentru o mai bună calitate video, utilizați o conexiune prin cablu la rețea ori de câte ori este posibil.

- 2 Apăsați 希.
  - → Meniul Acasă este afişat pe ecranul televizorului.
- 3 Selectați [Navigare PC] și apăsați OK.
   → Este afișat un browser cu conținut.
- 4 Selectați un fișier și apăsați OK pentru redare.
  - Utilizați telecomanda pentru a controla redarea.

# Parcurgerea prin navigare a serviciilor Smart TV

Puteți accesa diverse aplicații pe Internet și siteuri de Internet adaptate special.

## - Notă

- Koninklijke Philips Electronics N.V. nu îşi asumă nicio responsabilitate pentru conținutul furnizat de furnizorii serviciilor Smart TV.
- 1 Conectați acest player la Internet (consultați "Configurarea unei rețele").
- 2 Apăsați **♠**.
  - → Meniul Acasă este afișat pe ecranul televizorului.
- 3 Selectați [Smart TV] și apăsați OK.
- 4 Urmați instrucțiunile de pe ecran pentru a confirma mesajul afișat.
- 5 Utilizați telecomanda pentru a naviga și a selecta o aplicație de Internet.

| Buton | Acțiune                           |
|-------|-----------------------------------|
| ▲▼◀►  | Navigați și selectați un serviciu |
|       | sau un element.                   |
| OK    | Confirmați o selecție.            |
| 5     | Reveniți la o pagină anterioară   |
|       | sau ştergeți textul de            |
|       | introducere.                      |
| =     | Accesați opțiuni legate de o      |
|       | activitate curentă.               |
|       |                                   |

| Buton                   | Acțiune                                                                 |
|-------------------------|-------------------------------------------------------------------------|
| Butoane<br>alfanumerice | Text de introducere (precum<br>o adresă de e-mail, URL Web,<br>parolă). |
| TOP MENU                | Reveniți la ecranul Acasă al<br>Smart TV.                               |

Pentru a elimina parolele și cookie-urile de pe acest player, consultați secțiunea: Schimbarea setărilor > Rețea (instalare, Smart TV...).

## Închiriați filme online

Închiriați filme din magazine online prin acest player.

### De ce aveți nevoie?

- O conexiune de mare viteză la Internet de pe acest player.
- O conexiune HDMI între acest player şi televizor.
- O cartelă de memorie SD de tip SDHC clasa 6, de cel puțin 8 GB.

## – Notă

- Utilizați un card SD gol. Formatarea unui card SD șterge orice conținut de pe cardul SD.
- Acest serviciu depinde de țară.
- 1 Conectați acest player la Internet (consultați "Configurarea unei rețele").
- 2 Introduceți un card SD gol în conectorul SD CARD amplasat pe panoul posterior al acestui player.
- Apăsaţi ♠.

## 4 Selectați [Smart TV]> Magazine video.

- 5 Selectați un magazin video şi urmați instrucțiunile de pe ecran pentru a închiria şi a viziona un film.
  - Filmul este descărcat pe cardul SD.
     Îl puteți viziona imediat sau în orice moment din cadrul perioadei de închiriere.

- Pentru filmul descărcat pe cardul SD, îl puteți viziona numai pe acest player.
- 6 Utilizați telecomanda pentru a reda și a controla filmul.

# Utilizați o tastatură sau un mouse USB

Pentru o utilizare confortabilă a Internetului, puteți conecta o tastatură și/sau mouse USB pentru a tasta text și a naviga în paginile de Internet.

- Conectați o tastatură sau mouse USB la conectorul USB la panoul posterior al acestui player.
  - Dacă doriți să conectați mai multe dispozitive periferice USB, conectați un hub USB la acest player pentru a face disponibile mai multe porturi USB.
  - Puteți de asemenea conecta un mouse sau o tastatură USB fără cablu (consultați manualul de utilizare al dispozitivului fără fir pentru detalii).
- 2 Utilizați tastatura pentru a tasta text sau mouse-ul pentru a naviga pagini Web.

#### - Notă

 Dacă este utilizat un hub USB cu acest player, nu supraîncărcați hubul USB cu multe dispozitive USB pentru a evita o alimentare insuficientă de la USB.

## Utilizarea Philips Easylink

Acest player acceptă Philips EasyLink, care utilizează protocolul HDMI CEC (Controlul aparatelor electronice de consum). Puteți utiliza o singură telecomandă pentru a controla dispozitivele compatibile cu EasyLink care sunt conectate prin HDMI. Philips nu garantează o interoperabilitate 100% cu toate dispozitivele HDMI CEC.

- 1 Conectați dispozitivele compatibile cu HDMI CEC prin HDMI și porniți operațiunile HDMI CEC pe televizor și pe alte dispozitive conectate (consultați manualul de utilizare al televizorului sau al altor dispozitive pentru detalii).
- 2 Apăsați 希.
- 3 Selectați [Configurare]> [EasyLink].
- 4 Selectați [Pornit] la opțiunile: [EasyLink][Redare la atingere] și [Standby la atingere].
  - ↦ Funcția EasyLink este pornită.

#### Redare la atingere

Atunci când redați un disc pe acest player, televizorul comută automat la sursa de intrare video corectă.

#### Standby la atingere

Atunci când un dispozitiv conectat (de exemplu televizorul) este pus în standby cu propria sa telecomandă, acest player este pus automat în standby.

## Transmiteți materiale media de pe un dispozitiv Android

Cu Philips SimplyShare, prin acest player puteți transmite fișiere media de pe un dispozitiv bazat pe Android pe TV. Pentru detalii, vizitați www.philips.com/support

# 3 Schimbarea setărilor

Această secțiune vă ajută să schimbați setările acestui player.

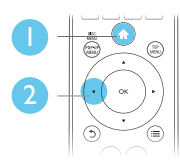

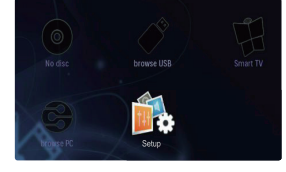

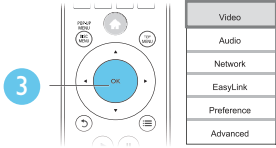

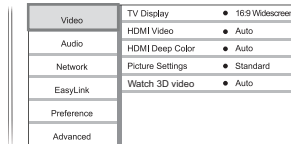

## – Notă

- Nu puteți modifica o opțiune de meniu care este colorată în gri.
- Pentru a reveni la meniul anterior, apăsați D. Pentru a ieși din meniu, apăsați A.

## Imagine

- 1 Apăsați 希.
- 2 Selectați [Configurare] > [Video] pentru a accesa opțiunile de configurare video.
  - [Afişaj TV]: Selectați un format de afişare a imaginii pe ecran pentru a se încadra pe ecranul televizorului.
  - [Video HDMI]: Selectați o rezoluție video HDMI.
  - [Deep Color HDMI]: Afişează culorile cu mai multe umbre și nuanțe atunci când conținutul video este înregistrat în Deep Color, iar televizorul acceptă această caracteristică.

- [Setări de imagine]: Selectați o setare de culoare predefinită.
- [Vizionare clip video 3D]: Setați la ieşire 3D sau 2D atunci când redați un disc 3D Blu-ray. Player-ul trebuie să fie conectat la un televizor 3D prin HDMI.

## – Notă

- Dacă schimbați o setare, asigurați-vă că televizorul acceptă noua setare.
- Pentru setările legate de HDMI, televizorul trebuie conectat prin HDMI.
- Pentru conexiunea compozit (prin intermediul conectorului VIDEO), selectați o rezoluție video de 480i/576i sau 480p/576p sub [Video HDMI] pentru a activa ieșirea video.

## Sunet

# Apăsaţi ♠. Selectati I

Selectați **[Configurare]** > **[Audio]** pentru a accesa opțiunile de configurare audio.

- [Mod de noapte]: Selectați silențios sau sunet dinamic complet. Modul Noapte scade volumul sunetului puternic şi creşte volumul sunetului uşor (precum vorbirea).
- [Neo 6]: Activați sau dezactivați un efect de sunet surround care este convertit de la semnalul audio pe 2 canale.
- [Audio HDMI]: Setați un format audio HDMI atunci când acest player este conectat prin HDMI.
- [Audio digital]: Selectați un format audio pentru ieșirea sunet atunci când acest player este conectat printr-un conector digital (coaxial).
- [Reducere eşantionare PCM]: Setaţi rata de eşantionare pentru ieşirea PCM audio atunci când acest player este conectat printr-un conector digital (coaxial).

- Notă

- Pentru setările legate de HDMI, televizorul trebuie conectat prin HDMI.
- Modul noapte este disponibil doar pentru discurile DVD și Blu-ray codificate Dolby.

## Rețea (instalare, Smart TV...)

## 1 Apăsați 希.

- 2 Selectați [Configurare] > [Rețea] pentru a accesa opțiunile de configurare rețea.
  - **[Instalare rețea]**: Porniți o instalare cu cablu sau wireless pentru a face rețeaua să funcționeze.
  - [Vizualizați setările rețelei]: Afișați stadiul curent al rețelei.
  - **[Vizualizați setările wireless]**: Afişați stadiul curent al Wi-Fi.
  - [Ştergeţi memoria Smart TV]: Ştergeţi istoricul browser-ului Smart TV (precum fişiere cookies).
  - [Denumiți-vă produsul:]: Redenumiți acest player pentru a fi identificat într-o rețea de la domiciliu.

# Preferință (limbi, restricționare acces minori...)

- 1 Apăsați 希.
- 2 Selectați [Configurare] > [Preferință] pentru a accesa opțiunile de configurare preferință.
  - [Limbă meniu]: Selectați o limbă meniu de afișare pe ecran.
  - [Config. tastatură]: Selectați o limbă pentru o tastatură conectată.
  - [Audio]: Selectați o limbă audio pentru video.
  - **[Subtitrare]**: Selectați o limbă de subtitrare pentru video.

- [Meniu disc]: Selectați o limbă meniu pentru un disc video.
- [Restricționare acces minori]: Restricționați accesul la discurile care sunt codificate cu clasificări de audiență. Introduceți "0000" pentru a accesa opțiunile de restricție. Pentru a reda toate discurile, indiferent de clasificarea de audiență, selectați nivelul "8".
- [Protector ecran]: Activați sau dezactivați modul screen saver. Dacă este activat, ecranul intră în modul de așteptare după 10 minute de inactivitate (de exemplu, în modul pauză sau oprit).
- [Comutare automată subtitrare]: Activați sau dezactivați comutarea subtitrării. Dacă este activată, poziția subtitrării este modificată automat pentru a se încadra pe ecranul televizorului (această caracteristică funcționează numai cu unele televizoare Philips).
- [Schimbare parolă]: Setați sau modificați o parolă pentru a reda un disc restricționat. Introduceți "0000" dacă nu aveți o parolă sau dacă v-ați uitat parola.
- [Panou de afişare]: Modificați luminozitatea panoului de afişare al player-ului.
- [Standby automat]: Activați sau dezactivați standby-ul automat. Dacă este activat, playerul comută în standby după 30 de minute de inactivitate (de exemplu, în modul pauză sau oprit).
- [Trezire rapidă]: Activați sau dezactivați player-ul pentru a-și reveni mai rapid din standby. Dacă revenirea rapidă este dezactivată, se consumă mai puțin timp în standby.
- **[VCD PBC]** Afişaţi sau omiteţi meniul conţinutului pentru VCD şi SVCD.

### Notă

- Dacă limba dvs. preferată nu este disponibilă pentru limba discului, audio sau subtitrare, puteti selecta [Altele] din opțiunile de meniu și introduce codul limbii din 4 cifre, care se regăsește la sfârșitul acestui manual.
- Dacă selectați o limbă care nu este disponibilă pe un disc, acest player utilizează limba prestabilită a discului.

## Opțiuni avansate (golire memorie...)

- 1 Apăsați 🔒 2
  - Selectati [Configurare] > [Advansat] pentru a accesa optiunile de configurare avansate.
    - [Securitate BD-Live]: Restrictionați sau permiteți accesul la BD-Live (numai pentru discuri BD-Live necomerciale, create de utilizatori).
    - [Mod Downmix]: Controlează ieșirea audio stereo pe două canale.
    - [Actualizare software]: Selectați pentru a actualiza software-ul de la o rețea sau de pe un dispozitiv de stocare USB.
    - [Golire memorie]: Ștergeți descărcarea BD-Live anterioară de pe dispozitivul de stocare USB sau de pe cardul SD. Se creează automat un folder ..BUDA'' pentru a stoca descărcarea BD-Live.
    - [Stocare locală]: Selectați un dispozitiv de stocare USB sau un card SD este utilizat pentru a stoca fișierele BD-Live descărcate.
    - [Cod DivX® VOD]: Afişati codul de înregistrare DivX<sup>®</sup> sau codul de renunțare la înregistrare pentru acest player.
    - [Informații versiune.]: Afișați versiunea de software pentru acest player.
    - [Restaurarea setărilor implicite]: Resetați acest player la setările implicite efectuate la fabrică, cu excepția parolei și a nivelului restricționare acces minori.

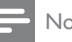

### Notă

- Nu puteți restricționa accesul la Internet de pe discurile Blu-ray comerciale.
- Înainte de a achiziționa clipuri video DivX și de a le reda pe acest player, înregistrați acest player pe www.divx.com cu codul VOD DivX.

# 4 Actualizarea software-ului

Înainte de a actualiza software-ul acestui player, verificați versiunea curentă a softwareului:

Apăsați A şi apoi selectați [Configurare]
 [Advansat] > [Informații versiune.] şi apăsați OK.

## Actualizați software-ul prin Internet

- 1 Conectați player-ul la Internet (consultați ,,Configurarea unei rețele'').
- 2 Apăsați A și selectați [Configurare].
- 3 Selectați [Advansat] > [Actualizare software]> [Reţea].
  - Dacă este detectat un suport media de actualizare, vi se solicită să porniți actualizarea.
- 4 Urmați instrucțiunile de pe ecranul televizorului pentru a actualiza software-ul.
  - Atunci când actualizarea este completă, acest player se opreşte şi porneşte din nou automat.

## Actualizarea software-ului prin USB

- 1 Verificați care este cea mai nouă versiune software la www.philips.com/support.
  - Căutați modelul dvs. și faceți clic pe "Software și drivere".

- Descărcați software-ul într-un dispozitiv de stocare USB.
  - Decomprimați descărcarea şi asigurați-vă că folderul decomprimat este denumit "UPG\_ALL".
  - Puneţi folderul "UPG\_ALL" în directorul rădăcină.
- 3 Conectați dispozitivul de stocare USB la •⇐ (USB) conectorul de pe acest player.
- 4 Apăsați **↑** și selectați **[Configurare]**.
- 5 Selectați [Advansat] > [Actualizare software]> [USB].
  - Dacă este detectat un suport media de actualizare, vi se solicită să porniţi actualizarea.
- 6 Urmați instrucțiunile de pe ecranul televizorului pentru a actualiza software-ul.
  - Atunci când actualizarea este completă, acest player se opreşte şi porneşte din nou automat.

## Precauție

 Nu opriți alimentarea și nu scoateți dispozitivul de stocare USB atunci când actualizarea software-ului este în curs deoarece puteți deteriora acest player.

# 5 Specificații

## Notă

Specificațiile pot fi modificate fără preaviz

## Codul regiunii

Acest player poate reda discuri cu următoarele coduri de regiuni.

| DVD | Blu-ray | Ţări                      |
|-----|---------|---------------------------|
|     |         | Europa, Marea<br>Britanie |

## Conținutul media care poate fi redat

- BD-Video, BD 3D
- DVD-Video, DVD+R/+RW, DVD-R/-RW, DVD+R/-R DL (dublu strat)
- VCD/SVCD
- CD audio, CD-R/CD-RW, fişiere media MP3, WMA, JPEG
- DivX (Ultra)/DivX Plus HD media, MKV media
- dispozitiv de stocare USB

## Formatul fişierelor

- Video: .avi, .divx, .mp4, .mkv, .wmv
- Audio: .mp3, .wma, .wav
- Imagini: .jpg, .gif, .png

## Video

- Sistem de semnal: PAL/NTSC
- leșire video compozită: 1 Vp-p (75 ohm)
- leşire HDMI: 480i/576i, 480p/576p, 720p, 1080i, 1080p, 1080p/24 Hz

## Audio

•

- leşire analogică pe 2 canale
  - Audio față S și D: 2 Vrms (> 1 kohm)
  - leşire digitală: 0,5 Vp-p (75 ohm)
  - Coaxială
- Ieşire HDMI
- Frecvență de eșantionare:
  - MP3: 32 kHz, 44,1 kHz, 48 kHz
  - WMA: 44,1 kHz, 48 kHz

- Flux cu debit constant:
  - MP3: 112 kbps 320 kpbs
  - WMA: 48 kpbs 192 kpbs

## USB

- Compatibilitate: USB (2.0) de mare viteză
- Suport clasă: clasă de stocare în masă pe USB
- Sistem fişier: FAT16, FAT32
- Port USB: 5 V ==, 500 mA (pentru fiecare port)
- Asistență HDD (o unitate hard disk portabilă): este posibil să fie necesară o sursă externă de electricitate.

## Unitate principală

- Tensiune nominală de alimentare: AC 220-240V~, 50 Hz
- Consum de energie: 20 W
- Consum de energie în modul standby (revenire rapidă dezactivată): < 0,3 W</li>
- Dimensiuni (l x î x a): 435 x 38 x 212,7 (mm)
- Greutate netă: 1,53 kg

## Accesorii incluse

- Telecomandă și baterii
- Manual de utilizare
- Manual de utilizare în mai multe limbi inclus pe CD-ROM (numai pentru Europa continentală)

## Specificații laser

- Tip de laser (diodă): AlGalnN (BD), AlGalnP (DVD/CD)
- Lungime rază: 398 ~ 412 nm (BD), 650 ~ 664 nm (DVD), 784 ~ 796 nm (CD)
- Putere de ieşire (Clasificări de audiență maxime): 20 mW (BD), 7 mW (DVD), 7 mW (CD)

# 6 Depanare

## Avertisment

• Risc de șoc electric. Nu scoateți niciodată carcasa player-ului.

Pentru a păstra validitatea garanției, nu încercați niciodată să reparați player-ul pe cont propriu. Dacă întâmpinați probleme în utilizarea playerului, verificați punctele de mai jos înainte de a solicita service. Dacă problema persistă, înregistrați player-ul și obțineți asistență de la www.philips.com/welcome.

În cazul în care contactați Philips, vi se va solicita să indicați numărul de model și numărul de serie ale acestui player. Numărul de modul și numărul de serie sunt inscripționate pe partea posterioară a acestui player. Scrieți numerele aici:

Nr. model \_\_\_\_\_ Nr. de serie \_\_\_\_\_

## Unitate principală

#### Butoanele de pe acest player nu funcționează.

 Deconectați player-ul de la sursa de alimentare timp de câteva minute şi apoi reconectați-l.

## Imagine

#### Nu există imagine.

- Asigurați-vă că televizorul este conectat la sursa de intrare corectă pentru acest player.
- Pentru conexiunea compozit (prin intermediul VIDEO conectorului) la TV, selectați pe acest player o rezoluție video de 480i/576i sau 480p/576p pentru a activa ieşirea video (apăsați A şi selectați [Configurare] > [Video] > [Video HDMI]).

#### Nicio imagine pe conexiunea HDMI.

- Asigurați-vă că nu este defect cablul HDMI. Dacă este defect, înlocuiți cu un cablu HDMI nou.
- Pe telecomandă, apăsați 
   și apoi apăsați ,,731" (butoane numerice) pentru a relua afişarea imaginilor. Sau așteptați timp de 10 secunde pentru reluare automată.
- Dacă acest player este conectat la un dispozitiv de afişare neautorizat cu un cablu HDMI, este posibil să nu se recepționeze semnale audio şi video.

#### Discul nu redă semnal video de înaltă definiție.

- Asigurați-vă că discul conține semnal video de înaltă definiție.
- Asigurați-vă că televizorul acceptă semnal video de înaltă definiție.

#### Sunet

#### Nu există nicio ieșire audio de la televizor.

- Asigurați-vă că ați conectat cablurile audio la intrarea audio a televizorului.
- Asigurați-vă că televizorul este conectat la sursa de intrare corectă pentru acest player.

#### Nu există ieșire audio de la difuzoarele dispozitivului audio extern (home theater sau amplificator).

- Asigurați-vă că ați conectat cablurile audio la intrarea audio a dispozitivului audio.
- Conectați dispozitivul audio extern la sursa de intrare audio corectă.

#### Niciun sunet pe conexiunea HDMI.

 Este posibil să nu auziți niciun sunet de la ieşirea HDMI dacă dispozitivul conectat nu este compatibil cu HDCP sau este compatibil numai cu DVI.

## Nu există ieșire audio secundară pentru caracteristica Picture-in-Picture.

 Atunci când este selectat [Bitstream] de la [Audio HDMI] sau meniul [Audio digital], sunetul interactiv precum sunetul secundar pentru caracteristica Picture-in-Picture este oprit. Deselectați [Bitstream].

## Redarea

#### Nu poate reda un disc.

- Curăţaţi discul.
- Asigurați-vă că discul este încărcat corect.
- Asigurați-vă că acest player acceptă discul. Consultați "Specificații".
- Asigurați-vă că acest player acceptă codul de regiune al DVD sau BD.
- Pentru DVD±RW sau DVD±R, asiguraţi-vă că discul este finalizat.

#### Nu poate reda fișiere video DivX.

- Asigurați-vă că fișierul DivX video este complet.
- Asigurați-vă că extensia fișierului video este corectă.
- Pentru a reda fişiere DivX DRM protejate de pe un dispozitiv de stocare USB sau o reţea, conectaţi acest player la un televizor prin HDMI.

## Subtitrările DivX nu se afișează corect.

- Asigurați-vă că fișierul de subtitrare are același nume cu fișierul video DivX.
- Asigurați-vă că fișierul de subtitrare are un nume de extensie acceptat de acest player (.srt, .sub, .txt, .ssa sau .smi).

# Nu poate citi conținutul unui dispozitiv de stocare USB conectat.

- Asigurați-vă că formatul dispozitivului de stocare USB este compatibil cu acest player.
- Asigurați-vă că sistemul fișierului de pe dispozitivul de stocare USB este acceptat de către acest player.
- Este posibil să fie necesară o sursă externă de electricitate pentru un HDD USB (o unitate hard disk portabilă).

# "No entry" sau semnul "x" se afişează pe televizor.

Operațiunea nu este posibilă.

## Caracteristica EasyLink nu funcționează.

 Asiguraţi-vă că acest player este conectat la un televizor EasyLink marca Philips şi că opţiunea EasyLink este activată (consultaţi "Utilizarea playerului Blu-ray disc/DVD" > "Utilizarea caracteristicii Philips EasyLink").

## Nu poate accesa caracteristicile BD-Live.

- Asigurați-vă că acest player este conectat la rețea (consultați ,,Utilizarea player-ului Blu-ray disc/DVD'' > ,,Configurarea unei rețele'').
- Asigurați-vă că este efectuată instalarea rețelei (consultați ,,Utilizarea player-ului Blu-ray disc/DVD'' > ,,Configurarea unei rețele'').
- Asigurați-vă că discul Blu-ray acceptă caracteristici BD-Live.
- Ştergeţi memoria de stocare (consultaţi ,,Modificarea setărilor'' > ,,Opţiuni avansate (securitate BD-Live, golire memorie...)'').

# Nu poate descărca semnal video de pe un magazin video online.

- Asigurați-vă că acest player este conectat la rețea (consultați "Utilizarea player-ului Blu-ray disc/DVD'' > "Configurarea unei rețele'').
- Asigurați-vă că acest player este conectat la televizor printr-un cablu HDMI.
- Verificați formatarea cardului SD, dacă există suficientă memorie pentru a descărca filmul și dacă este de tip SDHC clasa 6.
- Asigurați-vă că ați plătit pentru semnalul video și că este în cadrul perioadei de închiriere.

## Rețea

# Rețeaua wireless nu este găsită sau este distorsionată.

 Asigurați-vă că rețeaua este conectată corect (consultați ,,Utilizarea player-ului Blu-ray disc/DVD'' > ,,Configurarea unei rețele'').

- Asigurați-vă că este efectuată instalarea rețelei (consultați ,,Utilizarea player-ului Blu-ray disc/DVD'' > ,,Configurarea unei rețele'').
- Asigurați-vă că rețeaua wireless nu este deranjată de cuptoarele cu microunde, de telefoanele DECT sau de alte dispozitive WiFi din vecinătate.
- Dacă reţeaua wireless nu funcţionează corespunzător, încercaţi să instalaţi o reţea prin cablu (consultaţi ,,Utilizarea player-ului Blu-ray disc/DVD'' > ,,Configurarea unei reţele'').

### Smart TV nu funcționează.

- Asigurați-vă că rețeaua este conectată corect (consultați ,,Utilizarea player-ului Blu-ray disc/DVD'' > ,,Configurarea unei rețele'').
- Asigurați-vă că este efectuată instalarea rețelei (consultați ,,Utilizarea player-ului Blu-ray disc/DVD'' > ,,Configurarea unei rețele'').
- Verificați conexiunea routerului (consultați manualul de utilizare pentru router).

# Parcurgerea PC-ului și Smart TV funcționează lent.

- Consultați manualul de utilizare al routerului wireless pentru informații privind raza de acțiune în interior, rata de transfer şi alți factori de calitate a semnalului.
- Aveți nevoie de o conexiune de Internet cu viteză mare pentru routerul dvs.

## Filme 3D

#### Nu se pot vedea efecte 3D

- Asigurați-vă că ieșirea 3D este pornită (consultați ,,Utilizarea playerului Blu-ray disc/DVD'' > ,,Redarea unui film 3D Bluray'' >).
- Asigurați-vă că titlul discului care este redat este compatibil 3D Blu-ray.

- Asigurați-vă că televizorul este compatibil 3D și HDMI, iar televizorul este setat la modul 3D (consultați manualul de utilizare al televizorului).
- Asigurați-vă că ochelarii 3D sunt activați (consultați manualul de utilizare al televizorului).

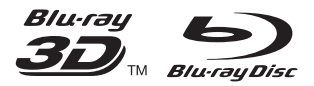

'Blu-ray<sup>TM'</sup>, 'Blu-ray Disc<sup>TM'</sup>, 'Blu-ray Disc<sup>TM'</sup> logo, 'Blu-ray  $3D^{TM'}$  and 'Blu-ray  $3D^{TM'}$  logo are the trademarks of Blu-ray Disc Association.

## 

HDMI, and HDMI logo and High-Definition Multimedia Interface are trademarks or registered trademarks of HDMI licensing LLC in the United States and other countries.

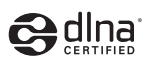

DLNA<sup>®</sup>, the DLNA Logo and DLNA CERTIFIED<sup>®</sup> are trademarks, service marks, or certification marks of the Digital Living Network Alliance.

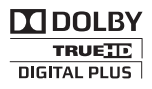

Manufactured under license from Dolby Laboratories. Dolby and the double-D symbol are trademarks of Dolby Laboratories.

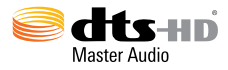

Manufactured under license under U.S. Patent Nos: 5,956,674; 5,974,380; 6,226,616; 6,487,535; 7,212,872; 7,333,929; 7,392,195; 7,272,567 & other U.S. and worldwide patents issued & pending. DTS-HD, the Symbol, & DTS-HD and the Symbol together are registered trademarks & DTS-HD Master Audio is a trademark of DTS, Inc. Product includes software. © DTS, Inc. All Rights Reserved.

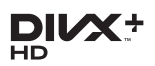

ABOUT DIVX VIDEO: DivX® is a digital video format created by DivX, LLC, a subsidiary of Rovi Corporation. This is an official DivX Certified® device that plays DivX video. Visit divx.com for more information and software tools to convert your files into DivX videos. ABOUT DIVX VIDEO-ON-DEMAND: This DivX Certified® device must be registered in order to play purchased DivX Video-on-Demand (VOD) movies. To obtain your registration code, locate the DivX VOD section in your device setup menu. Go to vod.divx.com for more information on how to complete your registration.

DivX Certified® to play DivX® and DivX Plus® HD (H.264/MKV) video up to 1080p HD including premium content. DivX®, DivX Certified®, DivX Plus® HD and associated logos are trademarks of Rovi Corporation

# BDLIVE

BONUSVIEW™

'BD LIVE™' and 'BONUSVIEW™' are trademarks of Blu-ray Disc Association.

or its subsidiaries and are used under license.

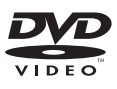

'DVD Video' is a trademark of DVD Format/ Logo Licensing Corporation.

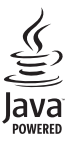

Oracle and Java are registered trademarks of Oracle and/or its affiliates. Other names may be trademarks of their respective owners. Philips Consumer Lifestyle

SGP-1206-CE-BDP5500/05\_/12

(Report No. / Numéro du Rapport)

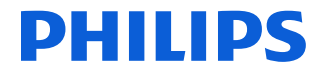

CE2012

(Year in which the CE mark is affixed / Année au cours de laquelle le marquage CE a été apposé)

## **EC DECLARATION OF CONFORMITY**

(DECLARATION DE CONFORMITE CE)

We / Nous, PHILIPS CONSUMER LIFESTYLE B.V.

(Name / Nom de l'entreprise) TUSSENDIEPEN 4, 9206 AD DRACHTEN, THE NETHERLANDS

(address / adresse)

Declare under our responsibility that the electrical product(s): (Déclarons sous notre propre responsabilité que le(s) produit(s) électrique(s):)

#### PHILIPS

#### BDP5500/05\_/12

(brand name, nom de la marque)

(Type version or model, référence ou modèle)

#### Blu-ray Disc / DVD Player

(product description, description du produit)

To which this declaration relates is in confirmity with the following harmonized standards: (Auguel cette declaration se rapporte, est conforme aux normes harmonisées suivantes) (title, number and date of issue of the standard / titre, numéro et date de parution de la norme)

> EN60065:2002, A1:2006, A11:2008, A2:2010 EN55013:2001, A1:2003, A2:2006 EN55022:2006, A1:2007 EN55022:2006, A1:2007 EN61000-3-2:2006, A1:2009, A2:2009 EN61000-3-3:2008 EN62001-3-3:2008 EIC62201:2005 EN300 328-1 V1.7.1:2006 EN301 489-17 V2.1.1:2009

Following the provisions of :

(Conformément aux exigences essentielles et autres dispositions pertinentes de:)

2006/95/EC (Low Voltage Directive / Directive Basse Tension 2006/95/CE) 2004/108/EC (EMC Directive / Directive EMC 2004/108/CE) 1999/5/EC (R&TTE Directive / Directive R&TTE 1999/5/CE) 2009/125/EC (ErP Directive / Directive ReP 2009/125/CE) EC1275/2008 (Regulation for ErP Directive / Reglement pour les ErP Directive)

And are produced under a quality scheme at least in conformity with ISO 9001 or CENELEC Permanent Documents

(Et sont fabriqués conformément à une qualité au moins conforme à la norme ISO 9001 ou aux Documents Permanents CENELEC)

Safety : SG ITS-4563 EMC : NEI-EMC-1-1110C256; NEI-EMC2-1110C256 EMF : NEI-EMF-1-1110C256 RTTE : NEI-EMF-1-1110C256; NEI-ETSE-1-1110C256 Remarks: (Remarques:)

| Drachten, Netherlands, February 10, 2012 | A.Speelman, CL Compliance Manager                           |
|------------------------------------------|-------------------------------------------------------------|
| (place,date / lieu, date)                | (signature, name and function / signature, nom et fonction) |
|                                          | V                                                           |

## Language Code

| Abkhazian                                                                                                    | 6566                                                                                                    |
|----------------------------------------------------------------------------------------------------|----------------------------------------------------------------------------------------------------|
| Afar                                                                                                    | 6565                                                                                                    |
| Afrikaans                                                                                                    | 6570                                                                                                    |
| Amharic                                                                                                    | 6577                                                                                                    |
| Arabic                                                                                                    | 6582                                                                                                    |
| Armenian                                                                                                    | 7289                                                                                                    |
| Assamese                                                                                                    | 6583                                                                                                    |
| Avestan                                                                                                    | 6569                                                                                                    |
| Aymara                                                                                                    | 6589                                                                                                    |
| Azerhaijani                                                                                                    | 6590                                                                                                    |
| Bahasa Melayu                                                                                                    | 7783                                                                                                    |
| Bashkir                                                                                                    | 6665                                                                                                    |
| Belarusian                                                                                                    | 6669                                                                                                    |
| Bengali                                                                                                    | 6678                                                                                                    |
| Bihari                                                                                                    | 6672                                                                                                    |
| Bislama                                                                                                    | 6673                                                                                                    |
| Bokmål, Norwegian                                                                                                    | 7866                                                                                                    |
| Bosanski                                                                                                    | 6683                                                                                                    |
| Brezhoneg                                                                                                    | 6682                                                                                                    |
| Bulgarian                                                                                                    | 6671                                                                                                    |
| Burmese                                                                                                    | 7789                                                                                                    |
| Castellano, Español                                                                                                    | 6983                                                                                                    |
| Catalán                                                                                                    | 6765                                                                                                    |
| Chamorro                                                                                                    | 6772                                                                                                    |
| Chechen                                                                                                    | 6769                                                                                                    |
| Chewa; Chichewa; Nyanj                                                                                                    | a <b>7889</b>                                                                                                    |
| 中文                                                                                                    | 9072                                                                                                    |
| Chuang; Zhuang                                                                                                    | 9065                                                                                                    |
| Church Slavic; Slavonic                                                                                                    | 6785                                                                                                    |
| Chuvash                                                                                                    | 6786                                                                                                    |
| Corsican                                                                                                    | 6779                                                                                                    |
| Česky                                                                                                    | 6783                                                                                                    |
|                                                                                                    |                                                                                                    |
| Dansk                                                                                                    | 6865                                                                                                    |
| Dansk<br>Deutsch                                                                                                    | 6865<br>6869                                                                                                    |
| Dansk<br>Deutsch<br>Dzongkha                                                                                                    | 6865<br>6869<br>6890                                                                                                    |
| Dansk<br>Deutsch<br>Dzongkha<br>English                                                                                                    | 6865<br>6869<br>6890<br>6978                                                                                                    |
| Dansk<br>Deutsch<br>Dzongkha<br>English<br>Esperanto                                                                                                    | 6865<br>6869<br>6890<br>6978<br>6979                                                                                                    |
| Dansk<br>Deutsch<br>Dzongkha<br>English<br>Esperanto<br>Estonian                                                                                                    | 6865<br>6869<br>6890<br>6978<br>6979<br>6984                                                                                                    |
| Dansk<br>Deutsch<br>Dzongkha<br>English<br>Esperanto<br>Estonian<br>Euskara                                                                                                    | 6865<br>6869<br>6890<br>6978<br>6979<br>6984<br>6985                                                                                                    |
| Dansk<br>Deutsch<br>Dzongkha<br>English<br>Esperanto<br>Estonian<br>Euskara<br>Ελληνικά                                                                                                    | 6865<br>6869<br>6978<br>6978<br>6984<br>6985<br>6976                                                                                                    |
| Dansk<br>Deutsch<br>Dzongkha<br>English<br>Esperanto<br>Estonian<br>Euskara<br>Elxhyviká<br>Faroese                                                                                                    | 6865<br>6869<br>6978<br>6979<br>6984<br>6985<br>6976<br>7079                                                                                                    |
| Dansk<br>Deutsch<br>Dzongkha<br>English<br>Esperanto<br>Estonian<br>Euskara<br>Eλληνικά<br>Faroese<br>Français                                                                                                    | 6865<br>6869<br>6978<br>6978<br>6984<br>6985<br>6976<br>7079<br>7082                                                                                                    |
| Dansk<br>Deutsch<br>Dzongkha<br>English<br>Esperanto<br>Estonian<br>Euskara<br>Ελληνικά<br>Faroese<br>Français<br>Frysk                                                                                                    | 6865<br>6869<br>6978<br>6978<br>6984<br>6985<br>6976<br>7079<br>7082<br>7089                                                                                                    |
| Dansk<br>Deutsch<br>Dzongkha<br>English<br>Esperanto<br>Estonian<br>Euskara<br>Euληνικά<br>Faroese<br>Français<br>Frysk<br>Fijian                                                                                                    | 6865<br>6869<br>6890<br>6978<br>6979<br>6984<br>6985<br>6976<br>7079<br>7082<br>7089<br>7074                                                                                                    |
| Dansk<br>Deutsch<br>Dzongkha<br>English<br>Esperanto<br>Estonian<br>Euskara<br>Eùληγικά<br>Faroese<br>Français<br>Français<br>Frysk<br>Fijian<br>Gaelic; Scottish Gaelic                                                                                                    | 6865<br>6869<br>6978<br>6978<br>6984<br>6985<br>6976<br>7079<br>7082<br>7089<br>7074<br>7168                                                                                                    |
| Dansk<br>Deutsch<br>Dzongkha<br>English<br>Esperanto<br>Estonian<br>Euskara<br>Elxhyviká<br>Faroese<br>Français<br>Frysk<br>Fijian<br>Gaelic; Scottish Gaelic<br>Gallegan                                                                                                    | 6865<br>6869<br>6978<br>6979<br>6984<br>6985<br>6976<br>7079<br>7082<br>7089<br>7074<br>7168<br>7176                                                                                                    |
| Dansk<br>Deutsch<br>Dzongkha<br>English<br>Esperanto<br>Estonian<br>Euskara<br>Ekληνικά<br>Faroese<br>Français<br>Frysk<br>Fijian<br>Gaelic; Scottish Gaelic<br>Gallegan<br>Georgian                                                                                                    | 6865<br>6869<br>6978<br>6979<br>6984<br>6985<br>6976<br>7079<br>7082<br>7089<br>7074<br>7168<br>7176<br>7565                                                                                                    |
| Dansk<br>Deutsch<br>Dzongkha<br>English<br>Esperanto<br>Estonian<br>Euskara<br>Eλληνικά<br>Faroese<br>Français<br>Frysk<br>Fijian<br>Gaelic; Scottish Gaelic<br>Gallegan<br>Georgian<br>Gikuyu; Kikuyu                                                                                                    | 6865<br>6869<br>6978<br>6979<br>6984<br>6985<br>6976<br>7079<br>7082<br>7089<br>7074<br>7168<br>7176<br>7565<br>7573                                                                                                    |
| Dansk<br>Deutsch<br>Dzongkha<br>English<br>Esperanto<br>Estonian<br>Euskara<br>Eλληνικά<br>Faroese<br>Français<br>Frysk<br>Fijian<br>Gaelic; Scottish Gaelic<br>Gallegan<br>Georgian<br>Gikuyu; Kikuyu<br>Guarani                                                                                                    | 6865<br>6869<br>6978<br>6979<br>6984<br>6985<br>6976<br>7079<br>7082<br>7089<br>7074<br>7168<br>7176<br>7565<br>7573<br>7178                                                                                                 |
| Dansk<br>Deutsch<br>Dzongkha<br>English<br>Esperanto<br>Estonian<br>Euskara<br>Eλληνικά<br>Faroese<br>Français<br>Frysk<br>Fijian<br>Gaelic; Scottish Gaelic<br>Gallegan<br>Georgian<br>Gikuyu; Kikuyu<br>Guarani<br>Gujarati                                                                                                    | 6865<br>6869<br>6978<br>6978<br>6984<br>6985<br>6976<br>7079<br>7082<br>7089<br>7074<br>7168<br>7176<br>7555<br>7573<br>7178<br>7188<br>7185                                                                                 |
| Dansk<br>Deutsch<br>Dzongkha<br>English<br>Esperanto<br>Estonian<br>Euskara<br>Elxhyviká<br>Faroese<br>Français<br>Frysk<br>Fijian<br>Gaelic; Scottish Gaelic<br>Gallegan<br>Gikuyu; Kikuyu<br>Guarani<br>Gujarati<br>Hausa                                                                                                    | 6865<br>6869<br>6978<br>6978<br>6984<br>6985<br>6976<br>7079<br>7082<br>7079<br>7082<br>7074<br>7168<br>7176<br>7555<br>7573<br>7178<br>7185<br>7265                                                                         |
| Dansk<br>Deutsch<br>Dzongkha<br>English<br>Esperanto<br>Estonian<br>Euskara<br>Euskara<br>EtXnyuká<br>Faroese<br>Français<br>Frysk<br>Fijian<br>Gaelic; Scottish Gaelic<br>Gallegan<br>Georgian<br>Gikuyu; Kikuyu<br>Guarani<br>Gujarati<br>Hausa<br>Herero                                                                        | 6865<br>6869<br>6890<br>6978<br>6979<br>6985<br>6976<br>7079<br>7082<br>7089<br>7074<br>7176<br>7565<br>7573<br>7178<br>7178<br>7185<br>7265<br>7290                                                                         |
| Dansk<br>Deutsch<br>Dzongkha<br>English<br>Esperanto<br>Estonian<br>Euskara<br>Ebληνικά<br>Faroese<br>Français<br>Frysk<br>Fijian<br>Gaelic; Scottish Gaelic<br>Gallegan<br>Georgian<br>Gikuyu; Kikuyu<br>Guarani<br>Gujarati<br>Hausa<br>Herero<br>Hindi                                                                          | 6865<br>6869<br>6978<br>6978<br>6978<br>6984<br>6985<br>6976<br>7079<br>7082<br>7089<br>7074<br>7168<br>7176<br>7555<br>7573<br>7178<br>7178<br>7178<br>7125<br>7220                                                         |
| Dansk<br>Deutsch<br>Dzongkha<br>English<br>Esperanto<br>Estonian<br>Euskara<br>Eλληνικά<br>Faroese<br>Français<br>Frysk<br>Fijian<br>Gaelic; Scottish Gaelic<br>Gallegan<br>Georgian<br>Gikuyu; Kikuyu<br>Guarani<br>Gujarati<br>Hausa<br>Herero<br>Hindi<br>Hiri Motu                                                             | 6865<br>6869<br>6978<br>6978<br>6984<br>6985<br>6976<br>7079<br>7082<br>7089<br>7074<br>7168<br>7176<br>7555<br>7573<br>7178<br>7185<br>7259<br>7279                                                                         |
| Dansk<br>Deutsch<br>Dezongkha<br>English<br>Esperanto<br>Estonian<br>Euskara<br>Euληνικά<br>Faroese<br>Français<br>Frysk<br>Fijian<br>Gaelic; Scottish Gaelic<br>Gallegan<br>Georgian<br>Gikuyu; Kikuyu<br>Guarani<br>Gujarati<br>Hausa<br>Herero<br>Hindi<br>Hiri Motu<br>Hrwatski                                                | 6865<br>6869<br>6978<br>6978<br>6978<br>6978<br>6978<br>6978<br>6976<br>7079<br>7079<br>7079<br>7079<br>7079<br>7079<br>7079                                                                                                 |
| Dansk<br>Deutsch<br>Dzongkha<br>English<br>Esperanto<br>Estonian<br>Euskara<br>Elxhyviká<br>Faroese<br>Français<br>Frysk<br>Fijian<br>Gaelic; Scottish Gaelic<br>Gallegan<br>Gikuyu; Kikuyu<br>Guarani<br>Gujarati<br>Hausa<br>Herero<br>Hindi<br>Hiri Motu<br>Hrwatski<br>Ido                                                     | 6865<br>6869<br>6979<br>6978<br>6979<br>6984<br>6985<br>6976<br>7079<br>7082<br>7082<br>7082<br>7089<br>7074<br>7176<br>7555<br>7573<br>7178<br>7155<br>7553<br>7178<br>7185<br>7265<br>7290<br>7273<br>7279<br>6779<br>7379 |
| Dansk<br>Deutsch<br>Dzongkha<br>English<br>Esperanto<br>Estonian<br>Euskara<br>Euskara<br>Exhanyuká<br>Faroese<br>Français<br>Frysk<br>Fijian<br>Gaelic; Scottish Gaelic<br>Gallegan<br>Georgian<br>Gikuyu; Kikuyu<br>Guarani<br>Gujarati<br>Hausa<br>Herero<br>Hindi<br>Hiri Motu<br>Hrwatski<br>Ido<br>Interlingua (Internationa | 6865<br>6869<br>6978<br>6978<br>6978<br>6978<br>6984<br>6985<br>6976<br>7079<br>7082<br>7089<br>7074<br>7185<br>7253<br>7178<br>7255<br>72290<br>7273<br>7279<br>7273<br>7279<br>7379                                        |
| Dansk<br>Deutsch<br>Dzongkha<br>English<br>Esperanto<br>Estonian<br>Euskara<br>EXAnyuká<br>Faroese<br>Français<br>Frysk<br>Fijian<br>Gaelic; Scottish Gaelic<br>Gallegan<br>Georgian<br>Gikuyu; Kikuyu<br>Guarani<br>Gujarati<br>Hausa<br>Herero<br>Hindi<br>Hirri Motu<br>Hrwatski<br>Ido<br>Interlingue                          | 6865<br>6869<br>6978<br>6978<br>6978<br>6984<br>6984<br>6985<br>7079<br>7082<br>7089<br>7074<br>7186<br>7553<br>7176<br>7555<br>7290<br>7225<br>72290<br>7225<br>72290<br>72273<br>7229<br>6779<br>6779<br>7335<br>7335      |

| Inupiaq                     | 7375 |
|-----------------------------|------|
| Irish                       | 7165 |
| Íslenska                    | 7383 |
| Italiano                    | 7384 |
| lvrit                       | 7269 |
| Japanese                    | 7465 |
| Javanese                    | 7486 |
| Kalaallisut                 | /5/6 |
| Kannada<br>Kashasini        | /5/8 |
| Kasakh                      | 7505 |
| Kazakii                     | 7597 |
| Khmer                       | 7577 |
| Kinvarwanda                 | 8287 |
| Kirghiz                     | 7589 |
| Komi                        | 7586 |
| Korean                      | 7579 |
| Kuanyama; Kwanyama          | 7574 |
| Kurdish                     | 7585 |
| Lao                         | 7679 |
| Latina                      | 7665 |
| Latvian                     | 7686 |
| Letzeburgesch;              | 7666 |
| Limburgan; Limburger        | 7673 |
| Lingala                     | 7678 |
| Lithuanian                  | 7684 |
| Luxembourgish;              | 7666 |
| Macedonian                  | ///5 |
| Malagasy                    | 7205 |
| Malayalam                   | 7205 |
| Maltasa                     | 7784 |
| Manx                        | 7186 |
| Maori                       | 7773 |
| Marathi                     | 7782 |
| Marshallese                 | 7772 |
| Moldavian                   | 7779 |
| Mongolian                   | 7778 |
| Nauru                       | 7865 |
| Navaho; Navajo              | 7886 |
| Ndebele, North              | 7868 |
| Ndebele, South              | 7882 |
| Ndonga                      | 7871 |
| Nederlands                  | 7876 |
| Nepali                      | 7869 |
| Norsk                       | /8/9 |
| Northern Sami               | 8369 |
| North Ndebele               | 7979 |
| Occitan: Provencal          | 7967 |
| Old Bulgarian: Old Slavonic | 6785 |
| Oriva                       | 7982 |
| Oromo                       | 7977 |
| Ossetian; Ossetic           | 7983 |
| Pali                        | 8073 |
| Panjabi                     | 8065 |
| Persian                     | 7065 |
| Polski                      | 8076 |
| Português                   | 8084 |
|                             |      |

| Pushto                | 8083 |
|-----------------------|------|
| Russian               | 8285 |
| Quechua               | 8185 |
| Raeto-Romance         | 8277 |
| Romanian              | 8279 |
| Rundi                 | 8278 |
| Samoan                | 8377 |
| Sango                 | 8371 |
| Sanskrit              | 8365 |
| Sardinian             | 8367 |
| Serbian               | 8382 |
| Shona                 | 8378 |
| Shqip                 | 8381 |
| Sindhi                | 8368 |
| Sinhalese             | 8373 |
| Slovensky             | 8373 |
| Slovenian             | 8376 |
| Somali                | 8379 |
| Sotho; Southern       | 8384 |
| South Ndebele         | 7882 |
| Sundanese             | 8385 |
| Suomi                 | 7073 |
| Swahili               | 8387 |
| Swati                 | 8383 |
| Svenska               | 8386 |
| Tagalog               | 8476 |
| Tahitian              | 8489 |
| Tajik                 | 8471 |
| Tamil                 | 8465 |
| Tatar                 | 8484 |
| Telugu                | 8469 |
| Thai                  | 8472 |
| Tibetan               | 6679 |
| Tigrinya              | 8473 |
| Tonga (Tonga Islands) | 8479 |
| Tsonga                | 8483 |
| Tswana                | 8478 |
| Türkçe                | 8482 |
| Turkmen               | 8475 |
| Twi                   | 8487 |
| Uighur                | 8571 |
| Ukrainian             | 8575 |
| Urdu                  | 8582 |
| Uzbek                 | 8590 |
| Vietnamese            | 8673 |
| Volapuk               | 8679 |
| Walloon               | 8765 |
| Welsh                 | 6789 |
| Wolof                 | 8779 |
| Xhosa                 | 8872 |
| Yiddish               | 8973 |
| Yoruba                | 8979 |
| Zulu                  | 9085 |
|                       |      |
|                       |      |
|                       |      |

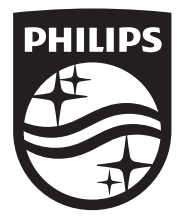

Specifications are subject to change without notice © 2014 Koninklijke Philips N.V. All rights reserved. Trademarks are the property of Koninklijke Philips N.V. or their respective owners.

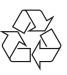

BDP5500\_12\_UM\_V3.0